# Right to Work – UK

Registration Guide for our remote identification service.

#### Necessary items before you begin:

- <u>Smartphone with NFC</u>: Android – running Android version 9 or higher. iPhone – running IOS 14 or higher.
- <u>Passport with biometric chip:</u> Ireland United Kingdom

#### **Accept Invitation:**

 The first step in the registration process is to accept the invitation to complete your Right to Work check. You will receive an email invitation from <u>noreply@digidentity.eu</u>. This will have been sent by your company administrator. When accepting this link using your smartphone, you will be automatically redirected to the relevant app store to download the Digidentity app. Download the app to start your Right to Work check.

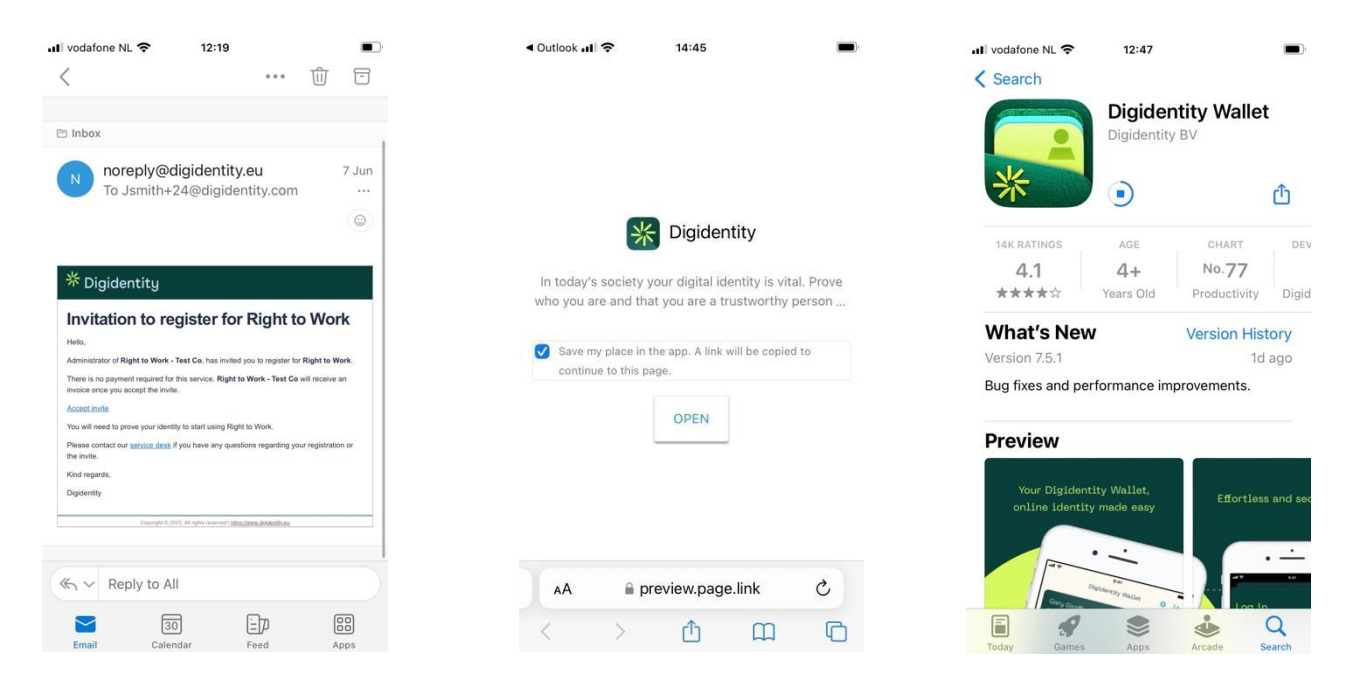

 After opening the Digidentity app, you will be automatically prompted to add your account. Proceed with creating your account using the email address that the invitation email was sent to. You will then be asked to confirm your email address by providing an 8-digit confirmation code.

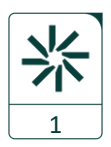

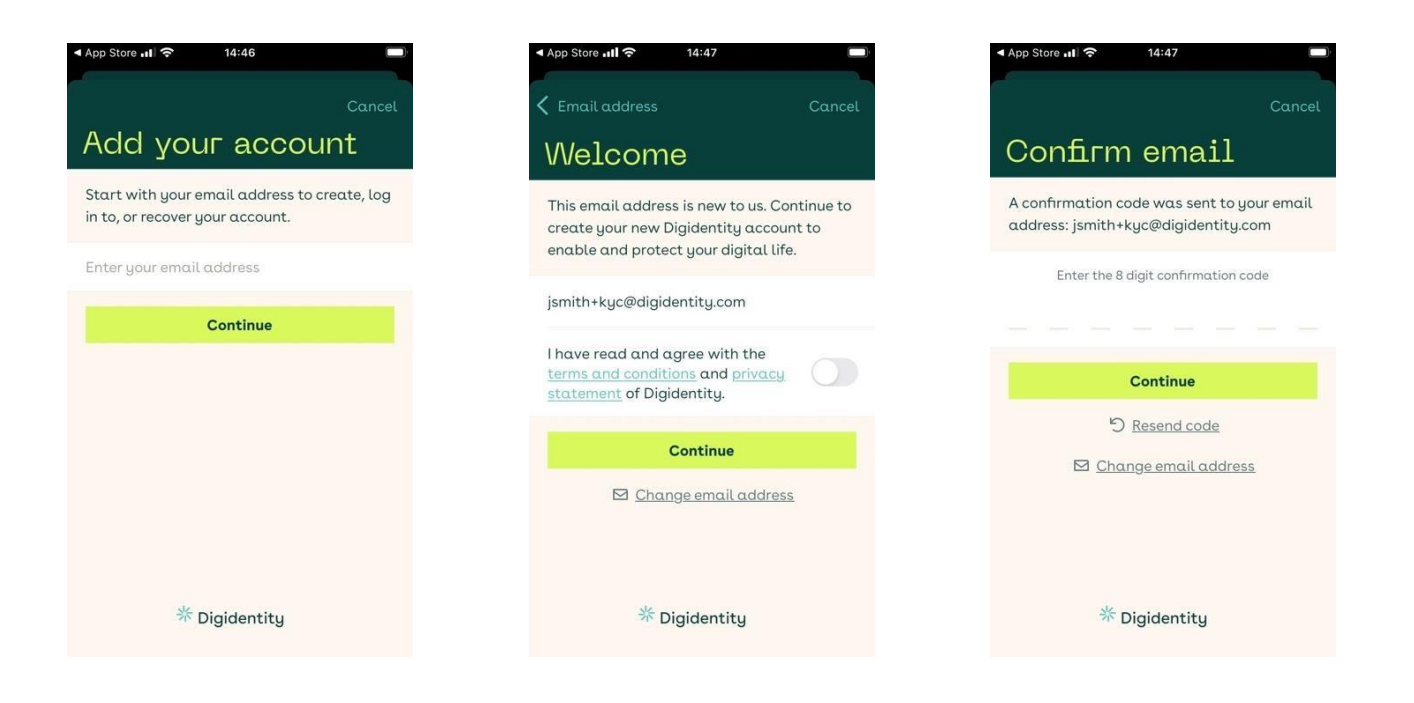

3. Now that your email address has been confirmed, the next step is to secure your account. To do so, you will be asked to create a 5-digit PIN code. This PIN will be needed each time you wish to log into your Digidentity account.

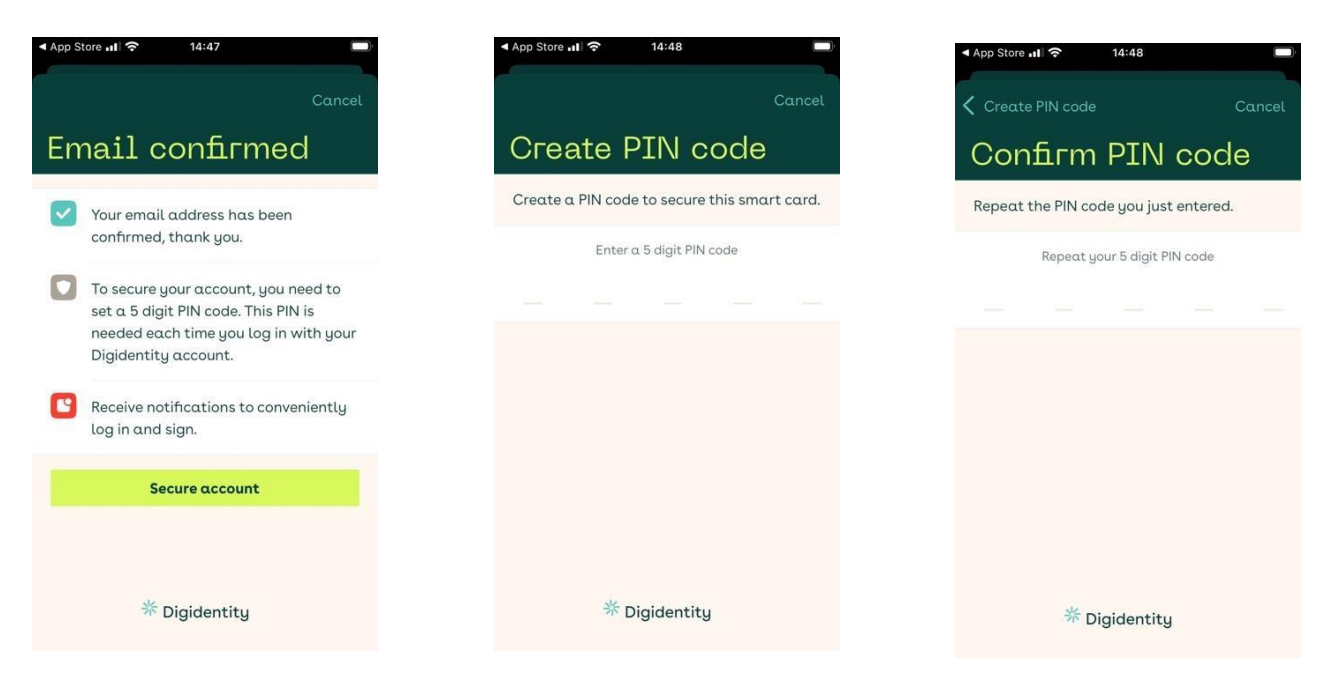

4. Once your account has been created and secured, the app will recognize that you have been invited to register for Right to Work and will prompt you to accept the invite so that you can begin uploading your document. You will then need to select 'Start the Registration' to proceed with the document upload process.

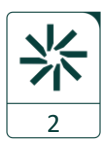

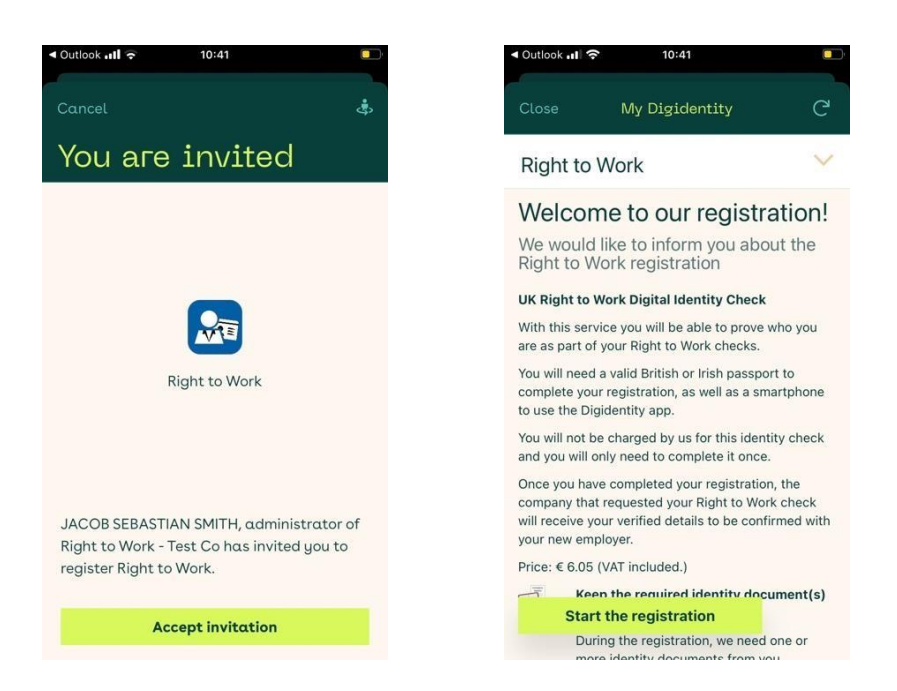

#### Prove your Identity:

1. You will now need to upload your identity document. To complete the Right to Work check, you will need to upload either a UK or Irish Passport. Select your passport's country of issue to proceed. You will be required to complete 3 different scans of the passport. One from your photo page, signature page and lastly the chip inside your document.

| App Store 📲                                    | <b>?</b> 14:49                                                 |                   | ◄ Outl   | ok <b>ull ବି</b> 10:42  |       |
|------------------------------------------------|----------------------------------------------------------------|-------------------|----------|-------------------------|-------|
| Close                                          | My Digidentity                                                 | G                 | Car      | cel Scan identity doc   | ument |
| 4 Prove                                        | your identity                                                  | ~                 | SEL      | CT YOUR IDENTITY DOCUME | ENT   |
| Prove y                                        | our identity                                                   |                   | <b>e</b> | Passport                | >     |
| Your iden                                      | tity evidence                                                  |                   |          |                         |       |
| Please provic<br>shown in the<br>registration. | de all pieces of evidence which<br>'Required documents' box to | h are<br>complete |          |                         |       |
| Required o                                     | documents                                                      |                   |          |                         |       |
| Identity do                                    | cument                                                         |                   |          |                         |       |
| Uplo                                           | oad vour identity docume                                       | ant               |          |                         |       |

2. Ensure to select 'Yes with chip symbol' to begin scanning your passport. The first scan of the passport requires you to capture the document's photo page. Ensure to scan the photo page of your passport by aligning the arrows with the MRZ code along the bottom of the page.

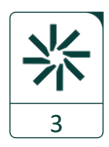

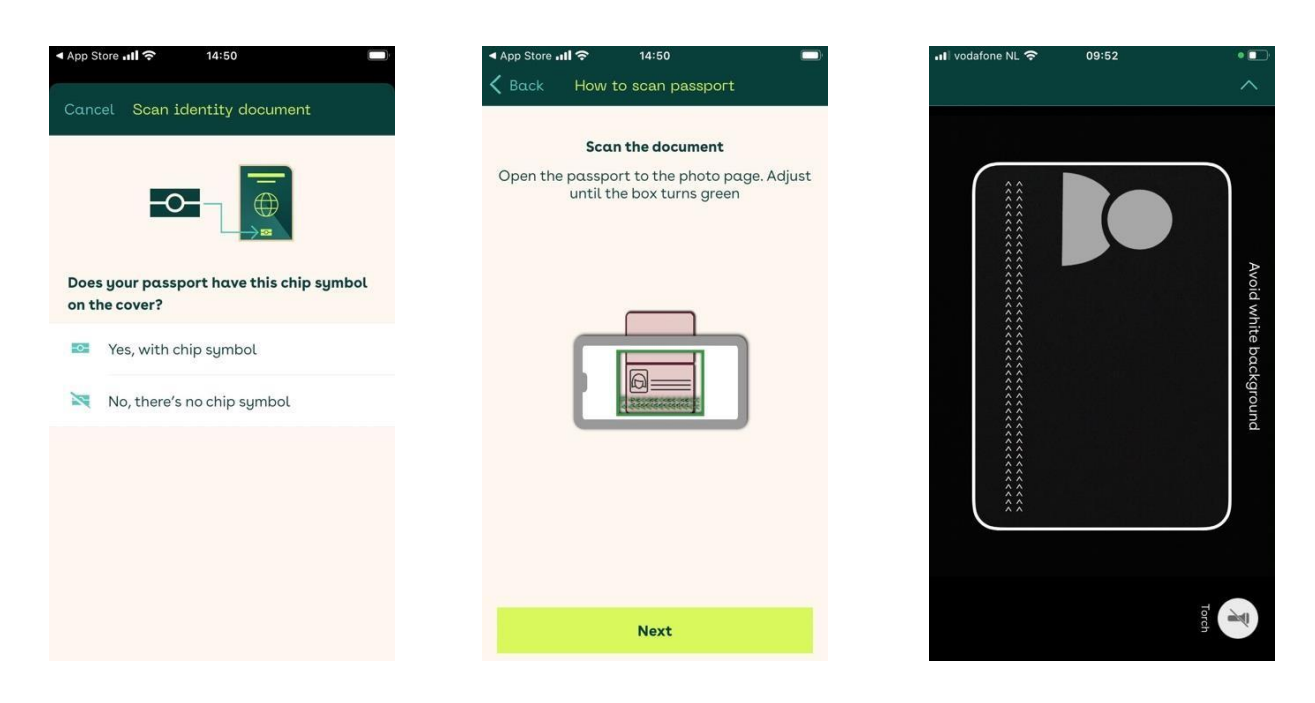

3. After successfully scanning your passport's MRZ code, you will then be asked to scan the document's signature page. This is the page opposite the photo page. Hold the camera steady to move onto the next step.

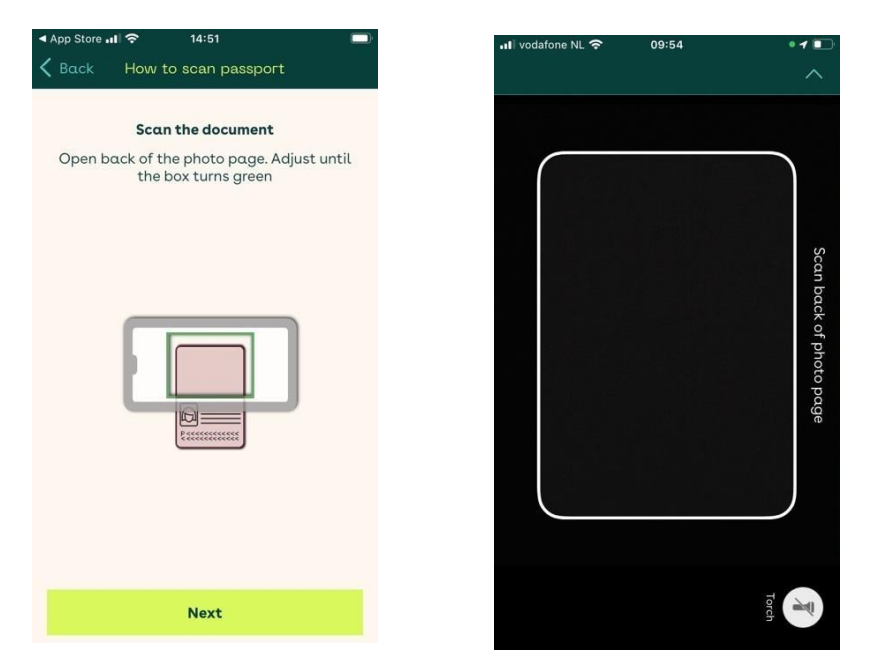

4. After scanning your passports photo pages, you will be asked to scan the biometric chip inside your passport. Before doing so, we advise that you remove any cases you may have on your smartphone or passport. Close the passport and place it on a flat surface. Physically place your smartphone on top of your passport. Blue dots will indicate that the chip is being read. Once the chip has been read, click 'continue' to confirm your documents details.

![](_page_3_Figure_5.jpeg)

3

![](_page_4_Picture_1.jpeg)

5. You will now be asked to take a selfie. This is what we refer to as liveness detection. You will be required to imitate the movement of the blue head on the screen. Once you pass the liveness detection, your document upload will be submitted.

![](_page_4_Picture_3.jpeg)

![](_page_4_Picture_4.jpeg)

![](_page_4_Picture_5.jpeg)

 Document upload complete. Once you receive the message in the app that Digidentity has verified your identity successfully then your Right to Work check has been completed. You will also receive a confirmation email once the check has been completed. At this point your Company Administrator will be able to download your Identity Report

![](_page_4_Figure_7.jpeg)

![](_page_5_Picture_1.jpeg)

| Outlook 📶 🧟                                                                       | <b>&gt;</b> 10:47                                                                                                    |                                                                   |
|-----------------------------------------------------------------------------------|----------------------------------------------------------------------------------------------------|-------------------------------------------------------------------|
| Close                                                                             | My Digidentity                                                                                                    | C                                                                 |
| Right to                                                                          | Work                                                                                                    | ~                                                                 |
| Digider<br>identity                                                               | ntity has verified<br>/ successfully                                                                                                    | l your                                                            |
| Now that we<br>the digital ID<br>has been cor<br>shared with t<br>so that they    | have successfully verified yo<br>verification for your Right to<br>mpleted. Your verified details<br>the company that invited you<br>can be confirmed with your e           | ur identity,<br>Work checl<br>will be<br>to register,<br>mployer. |
| Now that you<br>important to<br>are some tip:                                     | I've completed your registrati<br>keep your account secure. To<br>s:                                                                                                    | on, it's<br>help, here                                            |
| Keep your<br>For examp<br>address, m<br>your accou<br>to date, yo<br>your service | r data up to date<br>le: If you change your email<br>nake sure you update it on<br><u>int C<sup>2</sup></u> . When your data is up<br>u can directly log in and use<br>ces. |                                                                   |
| Be careful<br>Please do<br>credentials                                            | I with your credentials<br>not give away any of your<br>s at any time. Also make sure                                                                                       |                                                                   |

|                                                                                                    |                                                                                                    |                                                                                                    |                                                                                                    | 0                                                                                   | -                                              |
|----------------------------------------------------------------------------------------------------|----------------------------------------------------------------------------------------------------|----------------------------------------------------------------------------------------------------|----------------------------------------------------------------------------------------------------|-------------------------------------------------------------------------------------|------------------------------------------------|
|                                                                                                    |                                                                                                    |                                                                                                    |                                                                                                    | U                                                                                   | -                                              |
| ompiere                                                                                                    | u                                                                                                    |                                                                                                    |                                                                                                    |                                                                                     |                                                |
| Inbox                                                                                                    |                                                                                                    |                                                                                                    |                                                                                                    |                                                                                     |                                                |
| no                                                                                                    | reply@di                                                                                                    | igident                                                                                                    | ity.eu                                                                                                    |                                                                                     | 10:48                                          |
| Тој                                                                                                    | smith+rtv                                                                                                    | v@digid                                                                                                    | entity.con                                                                                                    | n                                                                                   |                                                |
|                                                                                                    |                                                                                                    |                                                                                                    |                                                                                                    |                                                                                     | 0                                              |
|                                                                                                    |                                                                                                    |                                                                                                    |                                                                                                    |                                                                                     |                                                |
|                                                                                                    |                                                                                                    |                                                                                                    |                                                                                                    |                                                                                     |                                                |
| K                                                                                                    |                                                                                                    |                                                                                                    |                                                                                                    |                                                                                     |                                                |
| * Digide                                                                                                    | entity                                                                                                    |                                                                                                    |                                                                                                    |                                                                                     |                                                |
|                                                                                                    |                                                                                                    |                                                                                                    |                                                                                                    |                                                                                     |                                                |
| Value                                                                                                    | distant'                                                                                                    | a hare b                                                                                                    |                                                                                                    |                                                                                     |                                                |
| Your re                                                                                                    | gistratio                                                                                                    | n has l                                                                                                    | been cor                                                                                                    | nplet                                                                               | ed                                             |
| Your re                                                                                                    | gistratio                                                                                                    | n has l                                                                                                    | Deen cor                                                                                                    | nplet                                                                               | ed<br>nd can                                   |
| Your region have completed art using your D                                                                                                    | gistratio                                                                                                    | n has l                                                                                                    | Deen cor                                                                                                    | nplet                                                                               | ed<br>nd can                                   |
| Your re<br>fou have complet<br>tart using your D<br>because it is imp                                                                                                    | gistratio                                                                                                    | n has l<br>Vork registration                                                                                                    | Deen cor<br>n for Right to Work<br>secure, we recomm                                                                          | nplet<br>- Test Co a<br>rend the foll                                               | ed<br>nd can<br>owing                          |
| Your re<br>fou have comple<br>start using your D<br>Because it is imp<br>• Keep your<br>• Be careful                                                                                                    | gistratio<br>ted your Right to W<br>igidentity profile.<br>ortent that your acc<br>data up to date<br>with your credentia                                                                                                    | n has l<br>Nork registration<br>count remains s                                                                                           | Deen cor<br>In for Right to Work                                                                                              | nplet<br>- Test Co a<br>rend the foll                                               | ed<br>nd can<br>owing.                         |
| Your re<br>fou have comple<br>start using your D<br>Because it is imp<br>• Keep your<br>• Be careful<br>• Watch you                                                                                                    | gistratio<br>igidentity profile.<br>ortant that your acc<br>data up to date<br>with your credentia<br>account for suspir                                                                                                    | n has t<br>Work registration<br>count remains s<br>als<br>cious behaviou                                                                  | Deen cor<br>In for Right to Work<br>Recure, we recomm                                                                         | nplet<br>- Test Co a<br>rend the foll                                               | ed<br>nd can<br>owing                          |
| Your re<br>fou have comple<br>start using your D<br>Because it is imp<br>• Keep your<br>• Be careful<br>• Watch you<br>We may contact:<br>Were way contact:                                                                                                    | gistratio<br>individual to W<br>igidentity profile.<br>ortant that your acc<br>data up to date<br>with your credentia<br>account for suspi<br>rou as we enhance<br>with these organ                                                                                                    | n has i<br>lork registration<br>count remains r<br>lis<br>cious behaviou<br>r our service to<br>isations. Pease                           | opeen cor<br>of or Right to Work<br>secure, we recomm<br>r<br>let you know how ·                                              | rest Co a<br>rest the foll<br>we can help<br>the serve                              | ed<br>nd can<br>owing<br>you to<br>e desk if   |
| Your re<br>tou have comple<br>start using your D<br>Because it is imp<br>• Keep your<br>• Be careful<br>• Watch you<br>We may contact ;<br>srove your identity<br>ou have any que                                                                                                    | gistratio<br>igidentity profile.<br>ortant that your acc<br>data up to date<br>with your credentia<br>account for suspi<br>rou as we enhance<br>with these organ<br>istions regarding yo                                                                                                    | n has I<br>Vork registration<br>count remains s<br>als<br>cious behaviou<br>e our service to<br>isations. Please<br>our registration      | Deen cor<br>hor Right to Work<br>ecure, we recomm<br>r<br>let you know how '<br>let you know how '                            | rest Co a<br>- Test Co a<br>mend the follow<br>we can help<br>th the <u>service</u> | ed<br>nd can<br>owing<br>you to<br>e dosk if   |
| fou have completed at the using your D<br>Because it is imp<br>• Keep your<br>• Be careful<br>• Watch you<br>We may contact yove your identity<br>you have any que<br>Sind regards.                                                                                                    | gistratio<br>led your Right to W<br>igidentity profile.<br>ortant that your acc<br>data up to date<br>with your credentia<br>account for suspir<br>rocu as we enhance<br>you as we enhance<br>stoons regarding yo                                                                                                    | n has t<br>Vork registration<br>count remains t<br>its<br>clous behaviou<br>our service to<br>isations. Please<br>our registration        | Peen cor<br>for Right to Work<br>secure, we recomm<br>r<br>let you know how<br>e contact us throug                            | rest Co a<br>send the foll<br>we can help<br>in the service                         | ed<br>nd can<br>owing.<br>you to<br>e.desk if  |
| Your re<br>fou have completed<br>tart using your D<br>because it is imp<br>• Keep your<br>• Be careful<br>• Watch you<br>We may contact ;<br>rove your identition<br>ou have any que<br>Sind regards.<br>Nigidentity                                                                                                    | gistratio<br>ted your Right to W<br>igidentity profile.<br>ortant that your acc<br>data up to date<br>with your credentia<br>account for suspi<br>account for suspi<br>ocu as we enhance<br>youth these organ<br>stions regarding yo                                                                                                    | n has l<br>Work registration<br>count remains s<br>dis<br>clous behaviou<br>e our service to<br>isations. Please<br>our registration      | Peen cor<br>for Right to Work<br>eccure, we recomm<br>r<br>let you know how<br>contact us throug                              | • Test Co a<br>wend the foll<br>we can help<br>h the service                        | ed<br>and can<br>owing.<br>you to<br>e desk if |
| Your re-<br>fou have comple<br>tatat using your D<br>Because it is imp<br>• Keep your<br>• Be careful<br>• Watch your<br>• Watch your<br>• Watch yo                                                                                                    | gistratio<br>ted your Right to W<br>igidentity profile.<br>ortant that your acc<br>data up to date<br>with your condentia<br>account for suspi<br>rou as we enhance<br>rou as we enhance<br>stoons regarding yo                                                                                                    | n has t<br>vork registration<br>count remains t<br>els<br>cious behaviou<br>o cur service to<br>sandrors. Preas<br>cur registration       | Deen cor<br>h for Right to Work<br>lecure, we recomm<br>r<br>let you know how a<br>contact us throug                          | • Test Co a<br>send the foll<br>we can help<br>in the service                       | ed<br>owing.<br>you to<br>e dosk if            |
| Your re-<br>lou have comple<br>that using your D<br>because it is imp<br>- Keep your<br>- Be careful<br>- Watch you<br>- Watch you<br>- Wa | gistratio<br>ted your Right to M<br>igdentity profile.<br>ortant that your acc<br>data up to date<br>with your credentia<br>account for suspin<br>rou as we enhance<br>y with these organ<br>storns regarding yo                                                                                                    | n has t<br>Vork registration<br>count remains s<br>als<br>cious behaviou<br>n our service to<br>isations. Pleads<br>our registration      | Deen Cor<br>I for Right to Work<br>wecure, we recomm                                                                          | • Test Co a<br>send the foll<br>we can help<br>in the service                       | ed<br>nd can<br>owing.<br>you to<br>e desk if  |
| Your re<br>tou have comple<br>total using your D<br>Because it is imp<br>- Keep your<br>- Be careful<br>- Watch your<br>We may contact is<br>nove your ideat<br>ou have any gun<br>Gird regards.<br>Ngidenthy                                                                                                    | gistratio<br>ted your Right to W<br>(gidenty profile<br>data up to date<br>with your credentia<br>data up to date<br>with your credentia<br>course we enhance<br>our as we enhance<br>our as we are as we are as we as we are as                                                                                         | In has I<br>Work registration<br>count remains to<br>als<br>clous behaviou<br>our registration<br>our registration                        | Deen cor<br>for Right to Work<br>ecure, we recomm<br>r<br>let you know how no<br>contact us throug                            | mplet<br>- Test Co a<br>send the foll<br>we can help<br>in the servic               | ed<br>nd can<br>owing.<br>you to<br>e desk if  |
| Your re<br>tou have comple<br>attrusing your D<br>because it is imp<br>• Keep your<br>• Be careful<br>• Watch you<br>there your identity<br>• Watch you<br>there any qui<br>ind regards,<br>hgidentity                                                                                                    | gistration<br>red your Right to W<br>identify profile<br>stant that your acc<br>data up to date<br>with your credentify<br>account for suspir<br>account for suspir<br>with these organic<br>up to the service<br>curve to account<br>curve to account<br>curve to acco | In has I<br>Work registration<br>count remains s<br>is<br>clous behaviou<br>our revice on<br>isations. Pleasa<br>our registration         | Deen COI<br>for Right to Work<br>ecure, we recomm<br>r<br>f<br>let you know how o<br>contact us throug<br>tou here directory  | mplet<br>- Test Co a<br>wend the foll<br>we can help<br>h the service               | ed<br>nd can<br>owing.<br>you to<br>e dosk if  |
| Your reg<br>fou have complete<br>that using your C<br>because it is imp<br>• Keep your<br>• Keep your<br>• Be careful<br>• Watch you<br>We may contact ;<br>roce your ideation<br>con have any que<br>ind regards,<br>Nigidentity<br>• Ref                                                                                                    | gistration<br>ted your Right to Vi<br>igdentity profile.<br>Unter the your acceded<br>abla up to dade<br>with your ordering the<br>account for subpris<br>account for subpris<br>account for subpris<br>account or subpris<br>account or                                      | n has I<br>Work registration<br>count remains t<br>is<br>is<br>cloux behaviou<br>or ar service to<br>isations. Please<br>our registration | Peen cor<br>I for Right to Work<br>secure, we recomm<br>r<br>le typo known how<br>n contact us through<br>thubers.itestation. | mplet                                                                               | ed<br>nd can<br>owing.<br>you to<br>e. dosk if |

![](_page_5_Picture_4.jpeg)